# SIMPLE.DIGIT

#### Accessibility: Windows 10

- To access the Windows 10 accessibility option, click on the Windows icon or press the Windows key ( 1) to open the start menu.
- 2. Open settings by selecting the gear icon (發) or by clicking "Settings."
- **3.** From the list of options, select "Ease of Access."

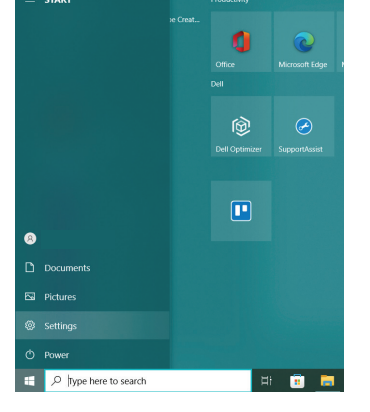

| Settings                                                   |  | × |
|------------------------------------------------------------|--|---|
| Accounts<br>Your accounts, email, sync, work, other people |  |   |
| Time & Language<br>Speech, region, date                    |  |   |
| Saming<br>Xbox Game Bar, captures, Game Mode               |  |   |
| C Ease of Access<br>Narrator, magnifier, high contrast     |  |   |
| Search<br>Find my files, permissions                       |  |   |
| Privacy<br>Location, camera, microphone                    |  |   |
| Vipdate & Security<br>Windows Update, recovery, backup     |  |   |
|                                                            |  |   |

### Settings that might make using your device easier:

| Visi        | on              |                                                                                      |                                                                                          |  |
|-------------|-----------------|--------------------------------------------------------------------------------------|------------------------------------------------------------------------------------------|--|
|             |                 | Make text bigger                                                                     | Change pointer size and color                                                            |  |
|             | D' 1            |                                                                                      | change pointer size and color                                                            |  |
| ÷           | Display         | Sample text                                                                          | Change pointer size                                                                      |  |
|             |                 | Drag the slider until the sample text is easy to read, then click Apply              |                                                                                          |  |
| R.          | Mouse pointer   |                                                                                      | 15 N                                                                                     |  |
|             |                 |                                                                                      | Change pointer color                                                                     |  |
| т           | Text surser     | Apply                                                                                |                                                                                          |  |
| Т           | lext cursor     |                                                                                      |                                                                                          |  |
| _           |                 |                                                                                      |                                                                                          |  |
| €           | Magnifier       | Lise Magnifier                                                                       |                                                                                          |  |
|             |                 |                                                                                      |                                                                                          |  |
| 50          | Color filters   | Turn on Magnifier                                                                    | Ose nigh contrast                                                                        |  |
| 0           | color mitors    | Off Off                                                                              | Turn on high contrast                                                                    |  |
|             |                 | Press the Windows logo key 📰 + Plus (+) to turn on Magnifier                         | Off Off                                                                                  |  |
| -Ņ-         | High contrast   | Press the Windows logo key 🖬 + Esc to turn off Magnifier.                            | Devente the Altern te the Children Drivet Concerns to them thick constructions and a fil |  |
|             |                 |                                                                                      | Press left Ait + left Shift + Print Screen to turn high contrast on and off.             |  |
| Ŷ           | Narrator        | Make everything on my computer bigger                                                |                                                                                          |  |
|             |                 |                                                                                      |                                                                                          |  |
|             |                 |                                                                                      |                                                                                          |  |
| Hea         | aring           | Or select a colorblindness filter to make the nine colors on the wheel more distinct | Narrator                                                                                 |  |
|             | 5               |                                                                                      | Narrator is a screen reader that describes what's on your screen so you                  |  |
| 1.1         | Andia           | Red-green (green weak, deuteranopia)                                                 | can use that information to navigate your device. It can be controlled by                |  |
| 470         | Audio           |                                                                                      | keyboard, touch, and mouse.                                                              |  |
|             |                 | C Red Green (red weak, protanopia)                                                   |                                                                                          |  |
| CC          | Closed captions | <b>Blue-yellow</b> (tritanopia)                                                      | Use Narrator                                                                             |  |
|             |                 |                                                                                      |                                                                                          |  |
|             |                 |                                                                                      | Turn on Narrator                                                                         |  |
| Interaction |                 | Dictate text and control your device using only                                      | Off Off                                                                                  |  |
|             |                 | your voice                                                                           |                                                                                          |  |
| п           | Creach          | Turn on Speech Percegnition                                                          |                                                                                          |  |
| Ŷ           | speech          |                                                                                      |                                                                                          |  |
|             |                 | € Off                                                                                | Use your device without a physical keyboard                                              |  |
|             | Keyboard —      |                                                                                      | Use the On-Screen Keyboard                                                               |  |
|             |                 | Control your mouse with a keypad                                                     | • Off                                                                                    |  |
| Ů           | Mouse           |                                                                                      |                                                                                          |  |
|             | mouse           | Turn on Mouse Keys to use the numeric keypad to move the mouse                       | Press the Windows logo key 🕊 + Ctrl + O to turn the On-Screen<br>Kevboard on or off.     |  |
|             |                 | pointer                                                                              |                                                                                          |  |
| •           | Eye control     |                                                                                      |                                                                                          |  |
|             |                 | h                                                                                    |                                                                                          |  |

## **Glossary of Suggested Accessibility Settings**

| Make text bigger                                                        |
|-------------------------------------------------------------------------|
| Sample text                                                             |
| Drag the slider until the sample text is easy to read, then click Apply |
| A [ A                                                                   |
| Apply                                                                   |

Making the text on a user's screen bigger can greatly benefit users with vision difficulty. This will scale text in all of the device's programs.

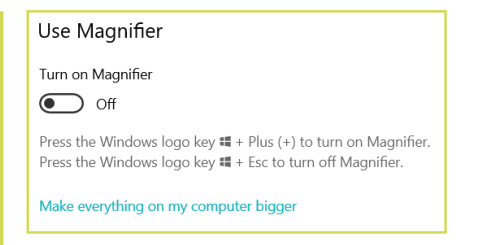

Using the magnifier tool will allow users to easily enlarge parts of their screen to make them easier to read.

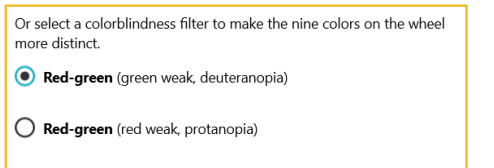

O Blue-yellow (tritanopia)

Windows 10 has built-in colorblind filters to assist users who suffer from color blindness.

| Control your mouse with a keypad                                       |
|------------------------------------------------------------------------|
| Turn on Mouse Keys to use the numeric keypad to move the mouse pointer |
| • Off                                                                  |

If a user struggles with using a mouse, they can enable mouse control via the keyboard. With this setting on, a user can enjoy all the functions of a mouse on their keyboard.

| Use your device without a physical keyboard                                          |  |
|--------------------------------------------------------------------------------------|--|
| Use the On-Screen Keyboard Off                                                       |  |
| Press the Windows logo key 🖏 + Ctrl + O to turn the On-Screen<br>Keyboard on or off. |  |

If a user struggles with using a keyboard, they can enable an on-screen keyboard that can be controlled by clicking or touch controls if applicable.

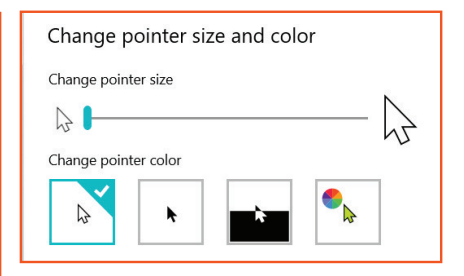

Vision difficulty can lead to trouble finding your mouse pointer on screen. Users can customize the appearance of the mouse pointer for ease of use.

| Use high contrast                                                            |
|------------------------------------------------------------------------------|
| Turn on high contrast                                                        |
| • Off                                                                        |
| Press left Alt + left Shift + Print Screen to turn high contrast on and off. |

Turning on high contrast will increase the differences between the light and dark colors on-screen. This can be used if a user is colorblind or struggle with readability.

| Dictate text and control your device using only your voice |
|------------------------------------------------------------|
| Turn on Speech Recognition Off                             |
|                                                            |

Windows allows users to completely control their device with their voice. This allows users to use voice commands to navigate their computer and the web.

#### Narrator

Narrator is a screen reader that describes what's on your screen so you can use that information to navigate your device. It can be controlled by keyboard, touch, and mouse.

Use Narrator

Turn on Narrator Off

Narrator will describe what is on a user's screen. Once enabled, a voice will read out content on screen and continue to do so until disabled.

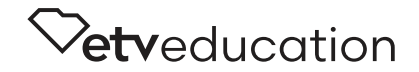